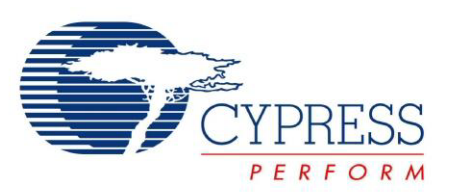

# CY3271-EXP1

# Environmental Sensing Kit

Spec. # 001-49259 Rev. \*B

Cypress Semiconductor 198 Champion Court San Jose, CA 95134-1709 Phone (USA): 800.858.1810 Phone (Intnl): 408.943.2600 http://www.cypress.com

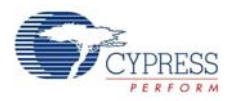

#### Copyrights

© Cypress Semiconductor Corporation, 2008-2011. The information contained herein is subject to change without notice. Cypress Semiconductor Corporation assumes no responsibility for the use of any circuitry other than circuitry embodied in a Cypress product. Nor does it convey or imply any license under patent or other rights. Cypress products are not warranted nor intended to be used for medical, life support, life saving, critical control or safety applications, unless pursuant to an express written agreement with Cypress. Furthermore, Cypress does not authorize its products for use as critical components in life-support systems where a malfunction or failure may reasonably be expected to result in significant injury to the user. The inclusion of Cypress products in life-support systems application implies that the manufacturer assumes all risk of such use and in doing so indemnifies Cypress against all charges.

Any Source Code (software and/or firmware) is owned by Cypress Semiconductor Corporation (Cypress) and is protected by and subject to worldwide patent protection (United States and foreign), United States copyright laws and international treaty provisions. Cypress hereby grants to licensee a personal, non-exclusive, non-transferable license to copy, use, modify, create derivative works of, and compile the Cypress Source Code and derivative works for the sole purpose of creating custom software and or firmware in support of licensee product to be used only in conjunction with a Cypress integrated circuit as specified in the applicable agreement. Any reproduction, modification, translation, compilation, or representation of this Source Code except as specified above is prohibited without the express written permission of Cypress.

Disclaimer: CYPRESS MAKES NO WARRANTY OF ANY KIND, EXPRESS OR IMPLIED, WITH REGARD TO THIS MATE-RIAL, INCLUDING, BUT NOT LIMITED TO, THE IMPLIED WARRANTIES OF MERCHANTABILITY AND FITNESS FOR A PARTICULAR PURPOSE. Cypress reserves the right to make changes without further notice to the materials described herein. Cypress does not assume any liability arising out of the application or use of any product or circuit described herein. Cypress does not authorize its products for use as critical components in life-support systems where a malfunction or failure may reasonably be expected to result in significant injury to the user. The inclusion of Cypress' product in a life-support systems application implies that the manufacturer assumes all risk of such use and in doing so indemnifies Cypress against all charges.

Use may be limited by and subject to the applicable Cypress software license agreement.

FirstTouch<sup>™</sup>, PSoC Designer<sup>™</sup>, and Programmable System-on-Chip<sup>™</sup> are trademarks and PSoC<sup>®</sup> is a registered trademark of Cypress Semiconductor Corp. All other trademarks or registered trademarks referenced herein are property of the respective corporations.

#### Flash Code Protection

Cypress products meet the specifications contained in their particular Cypress PSoC Data Sheets. Cypress believes that its family of PSoC products is one of the most secure families of its kind on the market today, regardless of how they are used. There may be methods, unknown to Cypress, that can breach the code protection features. Any of these methods, to our knowledge, would be dishonest and possibly illegal. Neither Cypress nor any other semiconductor manufacturer can guarantee the security of their code. Code protection does not mean that we are guaranteeing the product as "unbreakable."

Cypress is willing to work with the customer who is concerned about the integrity of their code. Code protection is constantly evolving. We at Cypress are committed to continuously improving the code protection features of our products.

# Contents

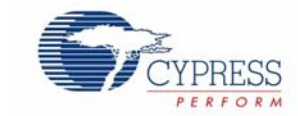

| 1. | Introdu | ction                                         | 5  |
|----|---------|-----------------------------------------------|----|
|    | 1.1     | Kit Contents                                  | 5  |
|    | 1.2     | Prerequisites                                 | 5  |
|    | 1.3     | Additional Learning Resources                 | 6  |
|    | 1.4     | Document Revision History                     | 6  |
|    | 1.5     | Documentation Conventions                     | 6  |
| 2. | Getting | Started                                       | 7  |
|    | 2.1     | Kit Installation                              | 7  |
|    | 2.2     | PSoC Designer                                 | 11 |
|    | 2.3     | PSoC Programmer                               | 12 |
|    | 2.4     | Configuring Sense and Control Dashboard       | 13 |
|    | 2.5     | Kit Operation                                 | 18 |
| 3. | Hardwa  | Ire                                           | 19 |
|    | 3.1     | Weather Station Expansion Board               | 19 |
|    | 3.2     | Pigtail Thermistor Expansion Board            | 21 |
| 4. | Code E  | xamples                                       | 23 |
|    | 4.1     | My First Example Project                      | 23 |
|    | 4.2     | Weather Station Code Example                  | 23 |
|    |         | 4.2.1 Project Objective                       | 23 |
|    |         | 4.2.2 Device Configuration                    | 24 |
|    |         | 4.2.3 Flowchart.                              |    |
|    | 4.2     | 4.2.4 Verity Output                           |    |
|    | 4.3     | A 2.1 Project Objective                       |    |
|    |         | 4.3.2 Device Configuration                    |    |
|    |         | 4.3.2 Elowchart                               |    |
|    |         | 4.3.4 Verify Output                           |    |
| _  | _       |                                               |    |
| 5. | Sensor  | Calibration                                   | 35 |
|    | 5.1     | Overview                                      | 35 |
|    |         | 5.1.1 Calibrating Humidity Sensor in Firmware | 36 |
|    | 5.2     | Alarms and Data Aggregation Intervals         | 37 |
|    | 5.3     | Data Export                                   |    |
|    | 5.4     | Save Configuration                            |    |
| Α. | Append  | lix                                           | 39 |
|    | A.1     | Schematics                                    |    |
|    |         | A.1.1 Weather Station Board                   |    |

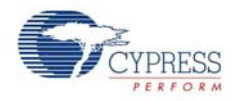

|     | A.1.2 Thermistor Boa   | rd                  | 40 |
|-----|------------------------|---------------------|----|
| A.2 | Weather Station Board  | Layout              | 41 |
|     | A.2.1 Top Layer        | -                   | 41 |
|     | A.2.2 Bottom Layer     |                     | 41 |
|     | A.2.3 Primary Silkscre | een                 | 41 |
|     | A.2.4 Secondary Silks  | screen              | 41 |
| A.3 | Thermistor Board Layo  | out                 | 42 |
|     | A.3.1 Top Layer        |                     | 42 |
|     | A.3.2 Bottom Layer     |                     | 42 |
|     | A.3.3 Primary Silkscre | een                 | 42 |
|     | A.3.4 Secondary Silks  | screen              | 42 |
| A.4 | Bill of Materials      |                     | 43 |
|     | A.4.1 CY3271-EXP1      | Weather Station BOM | 43 |
|     | A.4.2 CY3271-EXP1      | Thermistor BOM      | 44 |
|     |                        |                     |    |

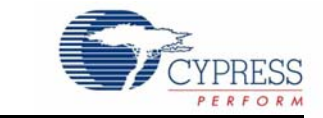

Thank you for your interest in the CY3271-EXP1 Environmental Sensing Kit. This is an expansion kit for the CY3271-PSoC FirstTouch Starter Kit with CyFi Low-Power RF (CY3271-FTRF). The CY3271-EXP1 kit includes two boards: the Weather Station Expansion Board (atmospheric pressure, humidity, temperature, and ambient light) and the Pigtail Thermistor Expansion Board. The Sense and Control Dashboard (SCD) enables users to quickly set up and monitor a wired or wireless sensor network through an intuitive visual dashboard. The CY3271-EXP1 demonstrates features such as data logging, data aggregation, alarms, and sensor calibration for different sensor types. The CY3271-FTRF kit can be purchased separately at http://www.cypress.com/go/CY3271-FTRF.

The code examples enable using:

- The programmable analog and digital blocks of PSoC<sup>®</sup> to interface to common sensors such as thermistors and ambient light sensors.
- PSoC Designer<sup>™</sup> integrated development environment (IDE) to create embedded designs in two methods: traditional chip level designs that involve writing code and code-free system level designs.
- PSoC's flexible analog to allow multiple sensors to connect the same internal resources.

## 1.1 Kit Contents

The CY3271-EXP1 kit hardware consists of the following components:

- Weather Station Expansion Board
- Pigtail Thermistor Expansion
- CY3271-EXP1 kit CD/DVD
  - **D** PSoC Designer installation file
  - PSoC Programmer installation file
  - □ Bridge Control Panel installation file (packaged along with PSoC Programmer)
  - Sense and Control Dashboard (SCD)
  - Code examples
  - □ Hardware files
  - Kit guide
  - Quick start guide
  - Release notes

Inspect the contents of the kit. If any parts are missing, contact your nearest Cypress sales office for further assistance.

### 1.2 Prerequisites

The CY3271-FTRF Kit is required to operate this kit. This kit can be purchased separately at http:// www.cypress.com/go/CY3271-FTRF.

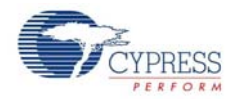

# 1.3 Additional Learning Resources

Visit http://www.cypress.com for additional learning resources in the form of data sheets, technical reference manual, and application notes.

- For more information regarding PSoC Designer functionality and releases: http://www.cypress.com/go/psocdesigner
- For more information regarding PSoC Programmer, supported hardware and COM layer: http://www.cypress.com/go/psocprogrammer
- For a list of PSoC Designer-related trainings: http://www.cypress.com/?rID=40543

# 1.4 Document Revision History

Table 1-1. Revision History

| Revision | PDF Creation<br>Date | Origin of<br>Change | Description of Change                                                                                                    |
|----------|----------------------|---------------------|----------------------------------------------------------------------------------------------------|
| **       | 10/07/2008           | YUR                 | New Guide                                                                                                    |
| *A       | 07/07/2011           | OWEN                | Removed reference to HiTech compiler installation. Installation instructions and screenshots modified to match the latest installer.<br>Added schematic level block diagrams for hardware and firmware description. Added Appendix. |
| *В       | 09/27/2011           | RKPM                | Extensive content updates                                                                                                    |

# 1.5 Documentation Conventions

Table 1-2. Document Conventions for Guides

| Convention         | Usage                                                                                                    |  |  |  |
|--------------------|----------------------------------------------------------------------------------------------------|--|--|--|
| Courier New        | Displays file locations, user entered text, and source code:<br>C:\cd\icc\                                              |  |  |  |
| Italics            | Displays file names and reference documentation:<br>Read about the sourcefile.hex file in the PSoC Designer User Guide. |  |  |  |
| [Bracketed, Bold]  | Displays keyboard commands in procedures:<br>[Enter] or [Ctrl] [C]                                                      |  |  |  |
| File > Open        | Represents menu paths:<br>File > Open > New Project                                                                     |  |  |  |
| Bold               | Displays commands, menu paths, and icon names in procedures:<br>Click the <b>File</b> icon and then click <b>Open</b> . |  |  |  |
| Times New Roman    | Displays an equation:<br>2+2=4                                                                                          |  |  |  |
| Text in gray boxes | Describes Cautions or unique functionality of the product.                                                              |  |  |  |

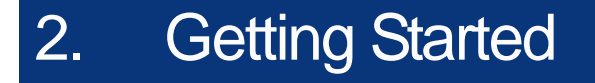

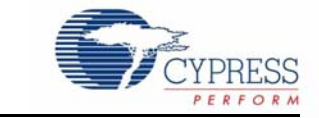

This chapter describes how to install and configure the CY3271-EXP1 kit.

### 2.1 Kit Installation

To install the kit software, follow these steps:

1. Insert the kit CD/DVD into the CD/DVD drive of your PC. The CD/DVD is designed to auto-run and the kit installer startup screen appears.

**Note** You can also download the latest installer from http://www.cypress.com/go/CY3271-EXP1. Three different types of installers are available for download:

- a. CY3271-EXP1\_ISO: This file (ISO image) is an archive file of the optical disc provided with the kit. You can use this to create an installer CD/DVD or extract information using WinRar or similar tools.
- b. CY3271-EXP1\_Single Package: This executable file installs the CD/DVD contents, which includes PSoC Programmer, PSoC Designer, code examples, kit hardware files, and user documents.
- c. CY3271-EXP1\_Single Package (without prerequisites): This executable file installs only the kit contents, which includes kit code examples, hardware files, and user documents.
- 2. Click Install CY3271-EXP1 to start the installation, as shown in Figure 2-1.

Figure 2-1. Kit Installer Startup Screen

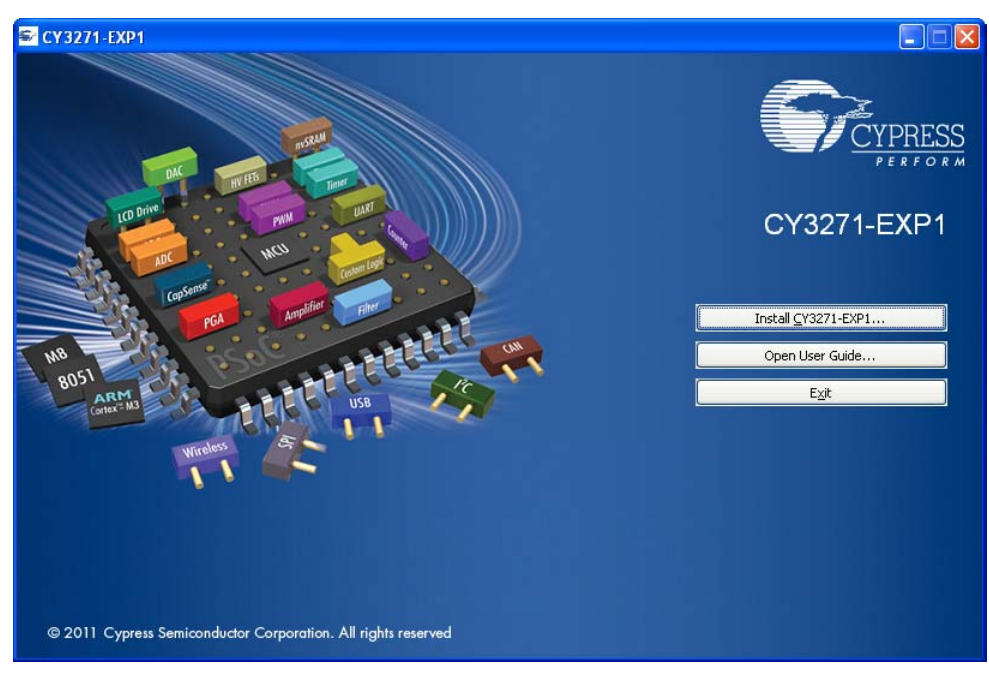

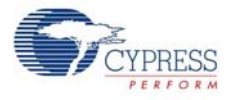

**Note** If auto-run does not execute, double-click *cyautorun.exe* file on the root directory of the CD/DVD, as shown in Figure 2-2.

Figure 2-2. Root Directory of CD/DVD

| 🕞 CY3271-EXP1 (F:)                                |                               |                                                  |                              |
|---------------------------------------------------|-------------------------------|--------------------------------------------------|------------------------------|
| <u>File E</u> dit <u>V</u> iew F <u>a</u> vorites | <u>T</u> ools <u>H</u> elp    |                                                  | 20                           |
| 🌀 Back 🔹 🕥 🕤 🏂                                    | 🔎 Search 🌔 Folders 🔲 🛛        |                                                  |                              |
| Address 🗣 F:\                                     |                               |                                                  | 🔽 🔁 Go                       |
| Сүз271-ЕХР1                                       | Documentation                 | Firmware                                         | Hardware                     |
| Prerequisite                                      | PSoC Designer                 | PSoC Programmer                                  | Sense And Control Dashboard  |
| autorun<br>Setup Information<br>1 KB              | cyautorun<br>DAT File<br>1 KB | Cypress Autorun Applet.<br>Cypress Semiconductor | setup<br>48 x 48<br>ICO File |

- 3. The **InstallShield Wizard** screen appears. On this screen, choose the folder location to install the setup files. You can change the location using **Change**, as shown in Figure 2-3.
- 4. Click **Next** to launch the kit installer.

Figure 2-3. InstallShield Wizard

| CY3271-EXP1 - InstallShie | ld Wizard 🛛 🗙                                                                                                    |
|---------------------------|----------------------------------------------------------------------------------------------------|
|                           | Welcome to the InstallShield Wizard for<br>CY3271-EXP1<br>The InstallShield Wizard will install CY3271-EXP1 on your<br>computer. To continue, click Next. |
|                           | Select folder where setup will install files. Install CY3271-EXP1 to: C:\\Cypress                                                                         |
|                           | < <u>B</u> ack Next > Cancel                                                                                                    |

- 5. On the **Product Installation Overview** screen, select the installation type that best suits your requirement. The drop-down menu has three options **Typical, Custom,** and **Complete**, as shown in Figure 2-4.
- 6. Click **Next** to start the installation.

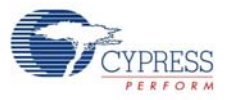

#### Figure 2-4. Installation Type Options

| 👶 Cyinstaller for CY3271-EXP1 1.0                                                                                                    | ?×   |
|----------------------------------------------------------------------------------------------------|------|
| Product Installation Overview<br>Choose the install type that best suits your needs                                                                                                    |      |
| Choose the type of installation         Produce:         CY3271-EXP1         Installation Type:         Typical         Installs the most common features of CY3271-EXP1         The following products need to be installed manually         Adobe Reader |      |
| Contact Us     Next >     Can                                                                                                    | icel |

- 7. When the installation begins, a list of packages appears on the **Installation Page**. A green check mark appears adjacent to every package that is downloaded and installed; see Figure 2-5.
- 8. Wait until all the packages are downloaded and installed successfully.

Cylnstaller for CY3271-EXP1 1.0 ? X Installation Page Please wait while setup installs/configures CY3271-EXP1 on your computer Caching ~ 🖋 PSoCProgrammerSetup PSoCProgrammer3.13.0.961 ClockProgrammer1.3.0.961 VSBBootloader.961 Get the inside scoop BridgeControlPanel1.3.0.961 00 on Cypress products. ExampleCode.961 🎺 DeviceDatabase.961 Check out Cypress blogoshpere at ✓ PSoCDesignerSetup www.cypress.com/go/blogs PSoCDesigner\_Core5.1.2306.0 PSoCDesigner\_Content5.1.2306.0 PSoCDesigner\_Doc5.1.2306.0 < . . . . . . > Status Contact Us <u>C</u>ancel

Figure 2-5. Installation Page

9. Click Finish to complete the installation, as shown in Figure 2-6.

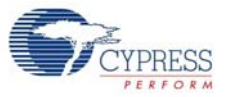

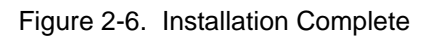

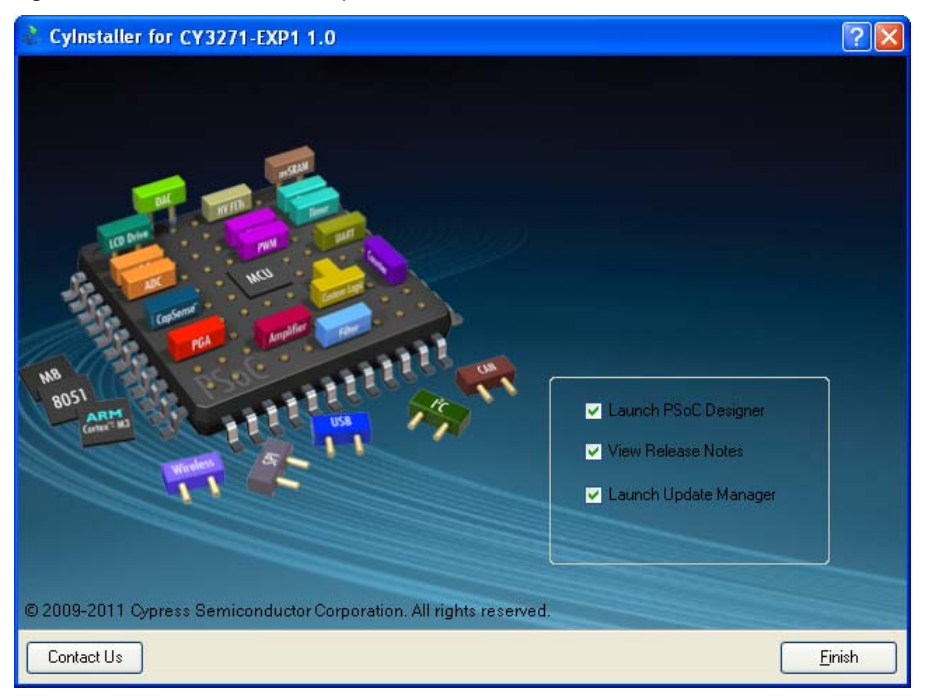

Advanced users can go to Code Examples chapter on page 23.

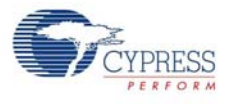

# 2.2 **PSoC Designer**

- 1. Click Start > All Programs > Cypress > PSoC Designer <version> > PSoC Designer <version>.
- Click File > New Project, to create a new project; click File > Open Project to work with an existing project.

Figure 2-7. PSoC Designer Interconnect View

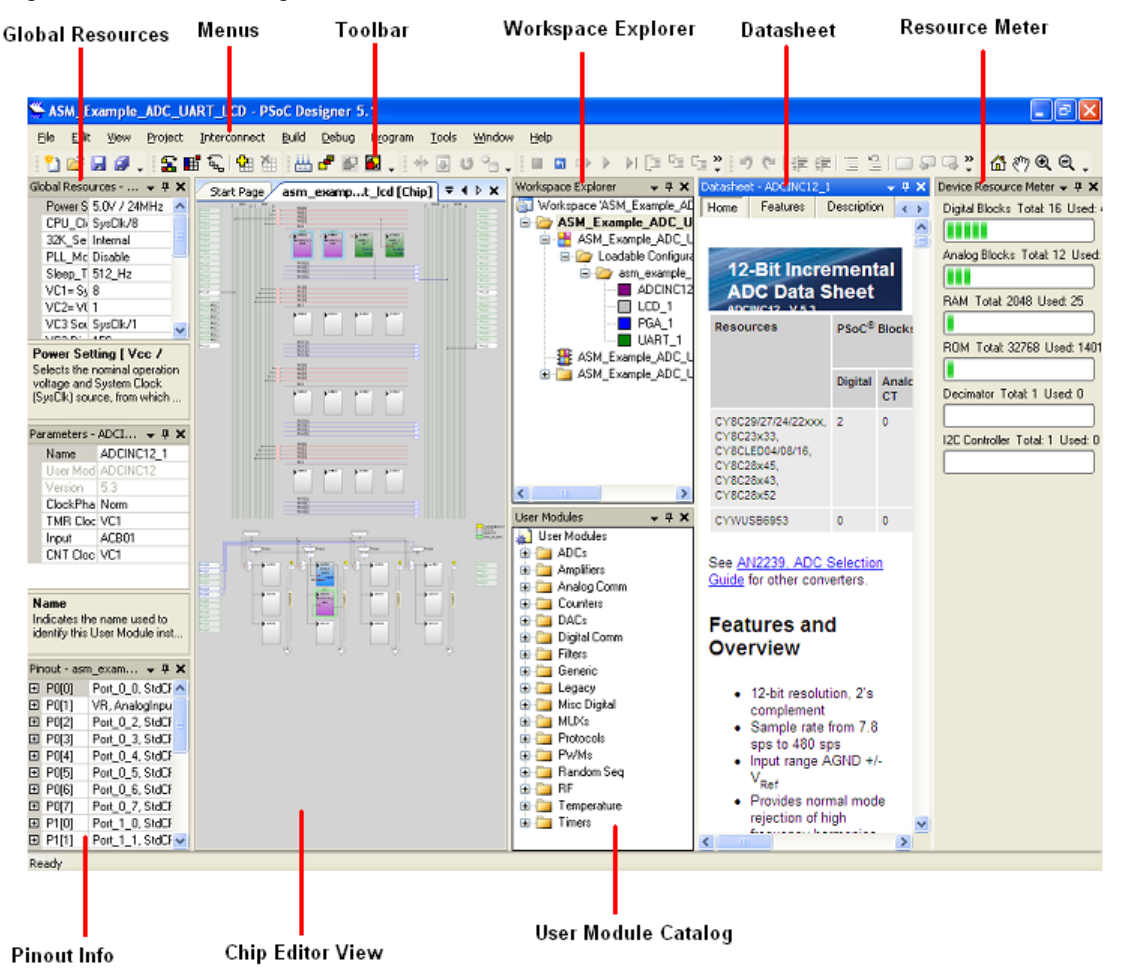

3. To experiment with the code examples, go to Code Examples chapter on page 23.

**Note** For more details on PSoC Designer, see the PSoC Designer IDE Guide located at: <Install\_Directory>:\Cypress\PSoC Designer\<version>\Documentation.

See Additional Learning Resources on page 6 for links to PSoC Designer training. The PSoC Designer quick start guide is available at: http://www.cypress.com/?rID=47954.

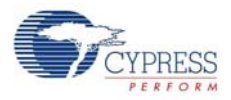

# 2.3 **PSoC Programmer**

- 1. Click Start > All Programs > Cypress > PSoC Programmer <version> > PSoC Programmer <version>.
- 2. Select the MiniProg from Port Selection, as shown in Figure 2-8.

Figure 2-8. PSoC Programmer Window

| PSoC Programmer                                                                                  |                                                                                                    |        |  |  |  |
|--------------------------------------------------------------------------------------------------|----------------------------------------------------------------------------------------------------|--------|--|--|--|
| File View Options Help                                                                           | Program Power                                                                                                    |        |  |  |  |
| 🧀 💫 💿 BB 🕻                                                                                       |                                                                                                    |        |  |  |  |
| Port Selection                                                                                   | rogrammer Utilities JTAG                                                                                                    |        |  |  |  |
| MINIProg1/08215B0C331A                                                                           | Programming Parameters       File Path:     EXBriss_Opress1\Data\CY3210-PSOCEVAL1\Firmware\ASM_Example_LED_Logic\ASM_Example_LED_Logic.hex       Programmer:     MINIProg1/08215B0C331A       Programming Mode:     O Reset @ Power Oycle       Verification:     @ 0.0 |        |  |  |  |
|                                                                                                  | AutoDetection:   On O Off  Clack Speed:  16 MHz                                                                                                    |        |  |  |  |
| Device Pamily<br>29x66 ▼<br>Device<br>CY8C29466-24PXI ▼                                          | Programmer Characteristics     Status       Protocol:     JTAG     SwD ● ISSP     12C       Voltage:     ● 5.0 V     3.3 V     2.5 V     1.8 V       Voltage:     NA                                                                                                    |        |  |  |  |
| Actions                                                                                          | Results                                                                                                    | ^      |  |  |  |
| Power On at 1:14:10 Pl                                                                           | M MINIProg1/08215B0C331A                                                                                                    |        |  |  |  |
| 1:11:05 PM                                                                                       | Programming Succeeded<br>Doing Checksum<br>Doing Protect<br>Verify Succeeded<br>Verify Starting<br>Programming Succeeded<br>Programming Starting<br>Erges Succeeded                                                                                                    | 11     |  |  |  |
| Device set to<br>CY8C29466-24PXI at<br>1:10:00 PM<br>Device Family set to<br>29x66 at 1:10:00 PM | 32768 FLASH bytes                                                                                                    |        |  |  |  |
|                                                                                                  | Automatically Detected Device: CY8C29466-24PXI                                                                                                    | ~      |  |  |  |
| For Help, press F1                                                                               | Com                                                                                                    | nected |  |  |  |

- 3. Click File Load to load the hex file.
- 4. Use the **Program** button to program the hex file on to the chip.
- 5. When programming is successful, **Programming Succeeded** appears in the Actions pane.
- 6. Close PSoC Programmer.

**Note** For more details on PSoC Programmer, see the user guide at the following location: <Install\_Directory>:\Program Files\Cypress\Programmer\<version>\Documents.

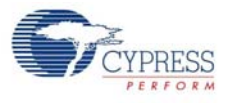

# 2.4 Configuring Sense and Control Dashboard

- 1. Click Start > All Programs > Cypress > Sense and Control Dashboard <version> > Sense and Control Dashboard <version> to open the SCD software.
- 2. Select Startup Action window; select the options Start new system configuration, Unbind all nodes, and Start logging data; click Continue.

Figure 2-9. Startup Action Window

| Select Startup Action                                |  |  |  |  |  |
|------------------------------------------------------|--|--|--|--|--|
| Choose the action:                                   |  |  |  |  |  |
| O Restore from Backup                                |  |  |  |  |  |
| Import a system configuration from a file            |  |  |  |  |  |
| <ul> <li>Start a new system configuration</li> </ul> |  |  |  |  |  |
| Unbind all nodes                                     |  |  |  |  |  |
| Validate the system configuration                    |  |  |  |  |  |
| Start logging data                                   |  |  |  |  |  |
| Modify the system configuration                      |  |  |  |  |  |
| O Exit                                               |  |  |  |  |  |
|                                                      |  |  |  |  |  |
| Don't show again. Remember last action.              |  |  |  |  |  |
| Continue                                             |  |  |  |  |  |

- 3. Select a location to save the configuration file (SDF).
- 4. Connect the PC Bridge (FTPC) USB dongle to a free USB port in the PC.
- 5. Connect the Multifunction board to the RF Bridge board. Power up this assembly using the AAA power pack board provided with the kit.
- 6. Attach a node to the wireless hub and configure the SCD to view the node data; to do this, follow these instructions.

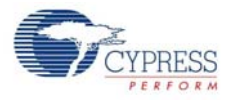

7. Click the **Manage** button to add a new node, as shown in Figure 2-10.

Figure 2-10. Manage Button in SCD Dashboard

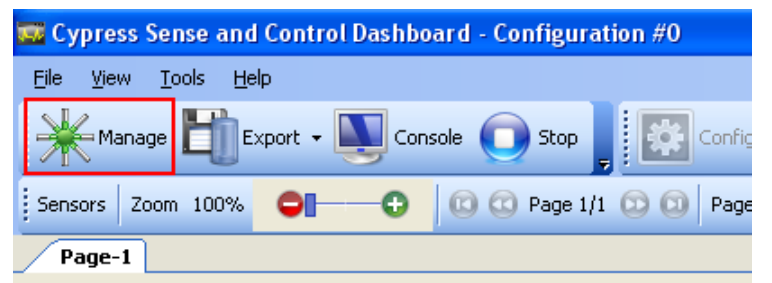

8. In the Manage System Configuration screen, click Add.

Figure 2-11. Manage System Configuration - Add

| Ma | nage System Configuration   |           |            |        |          |      | ?        | × |
|----|-----------------------------|-----------|------------|--------|----------|------|----------|---|
|    | System Nodes Actuator Rules | System Ir | nformation |        |          |      |          |   |
|    | Node Name                   | Sensors   | Actuators  | Signal | Radio ID | Node | VendorID | 1 |
|    |                             |           |            |        |          |      |          | L |
|    |                             |           |            |        |          |      |          | L |
|    |                             |           |            |        |          |      |          | L |
|    |                             |           |            |        |          |      |          | L |
|    |                             |           |            |        |          |      |          | L |
|    |                             |           |            |        |          |      |          | L |
|    | <                           |           |            |        | 1        |      | >        |   |
|    | 2                           |           |            |        |          |      |          |   |
|    |                             |           |            | Add    |          | Edit | Remove   |   |
|    | System Debug Console        |           |            |        |          |      | ОК       |   |

9. The Add Node Wizard opens up; Select the **Add Node** option and click **Next** in the Add Node Wizard; then, click on **Start Binding** in the subsequent window.

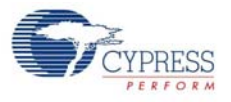

| 💥 Add Node Wizard 🛛 💽 🔀                                                                                                    | 💥 Add Node Wizard 🔹 💽                                                                                                    |
|----------------------------------------------------------------------------------------------------|----------------------------------------------------------------------------------------------------|
| Select type                                                                                                    | Node Binding (1 of 2)                                                                                                    |
| • Add Node<br>A Node is a wireless device composed of an RF interface<br>and a PSoC (whether discrete or single-chip) which can<br>have any combination of sensors and actuators on-board. | Step 1         #       VendorID       ProductID       SerialN         0       0x0484       0xF115       0819DDC31321         Image: Step 2       Image: Step 2       Image: Step 2         Press the "Connect" button on the Node       Remaining time: 00:00         Binding will timeout within 10-30 seconds if it is unsuccessful.         Result |
| < Back Next > Cancel                                                                                                    | < Back Next > Cancel                                                                                                    |

#### Figure 2-12. Add Node and Start Binding

10. Press the **Bind** button on the RF Bridge board; this ensures that the node is in Bind mode and allows the hub to discover the node.

**Note** Press the Bind button within 30 secs of pressing the button on the GUI; otherwise, binding does not occur and the result is shown as 'Time out'.

Figure 2-13. Bind Button

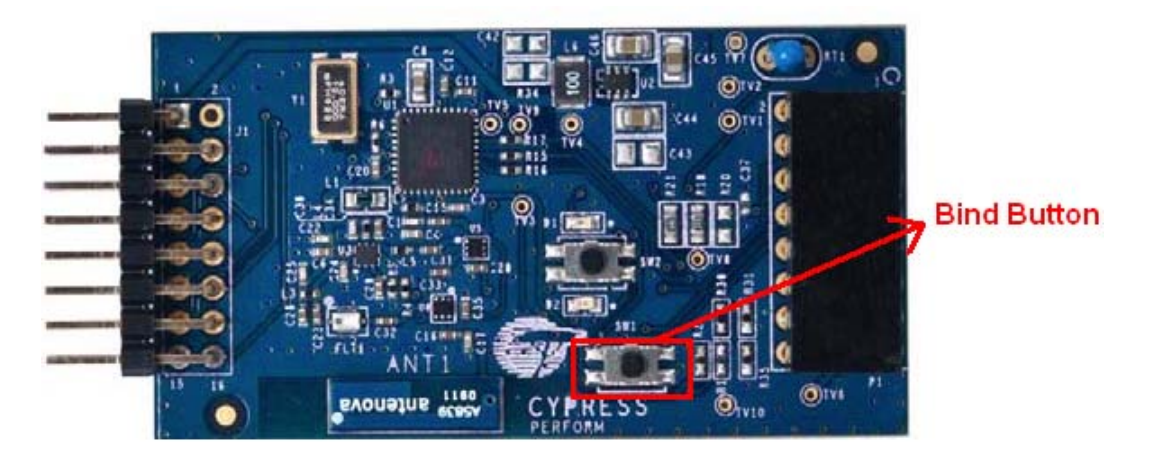

11. Verify the success of the bind and click Next.

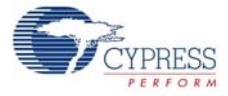

### Figure 2-14. Successful Bind

| 💥 Add Node Wizar     | d                                                                | ? 🛛          |  |  |  |  |
|----------------------|------------------------------------------------------------------|--------------|--|--|--|--|
| Node Binding (1 of   | F 2)                                                             |              |  |  |  |  |
|                      |                                                                  |              |  |  |  |  |
| Step 1               |                                                                  |              |  |  |  |  |
| # VendorID           | ProductID                                                        | SerialN      |  |  |  |  |
| 0 0x04B4             | 0xF115                                                           | 0819DDC31321 |  |  |  |  |
| <                    | IIII                                                             |              |  |  |  |  |
|                      | Start Binding                                                    |              |  |  |  |  |
| Step 2               |                                                                  |              |  |  |  |  |
| Press the "Connect   | " button on the Nod                                              | e            |  |  |  |  |
| Remaining time:      |                                                                  | 00:00        |  |  |  |  |
| Binding will timeout | Binding will timeout within 10-30 seconds if it is unsuccessful. |              |  |  |  |  |
| Besult               |                                                                  |              |  |  |  |  |
| SUCCESS              |                                                                  | Betru        |  |  |  |  |
| Node bound with N    | ode ID                                                           |              |  |  |  |  |
| Found Node with B    | adio ID                                                          | 0x6565D741   |  |  |  |  |
|                      |                                                                  | 0.00000741   |  |  |  |  |
|                      |                                                                  |              |  |  |  |  |
|                      | < Back Ne                                                        | ext > Cancel |  |  |  |  |

12.On the next screen, assign a name to the node.

Figure 2-15. Enter Node Name

| 💥 Add Node Wizard 🛛 ? 🔀                                                                                                    |
|----------------------------------------------------------------------------------------------------|
| Node Binding (2 of 2)                                                                                                    |
|                                                                                                    |
| Node Information<br>ID 1 Radio ID 0x6565D741                                                                                                    |
| Hub Information           Vendor ID         Product ID         Serial N         Manufacturing ID           0x04B4         0xF115         0819DDC31321         0x2BA88A94 |
| Assign a Unique Name to the NType a name to the Slider                                                                                                    |
| Node Configuration     Load Node configuration from a file                                                                                                    |
|                                                                                                    |
| Make further edits to Node configuration                                                                                                    |
| • Edit Node configuration manually                                                                                                    |
| < Back Finish Cancel                                                                                                    |

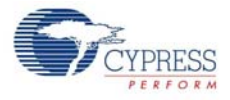

- 13.In the Node Configuration section, the option Edit Node Configuration manually is selected by default. For this kit, the node configuration is completed and stored as xml files. On successful binding of the node, choose Load Node Configuration from a file option and select the appropriate xml file from <Install\_Directory>:\Cypress\CY3271-EXP1\<version>\Firm-ware\DeviceTemplates. Click Finish.
- 14. To edit the node manually, select Edit Node Configuration manually and click Finish.
- 15. Click **Add** on the **Configure Node** screen to configure the sensor parameters.

Figure 2-16. Configure Sensor Parameters

| Configure Node            |                           |                                                                  |           |                                                                | ? 🛛                                                              |
|---------------------------|---------------------------|------------------------------------------------------------------|-----------|----------------------------------------------------------------|------------------------------------------------------------------|
| Node Name<br>Slider       | Load/Save<br>Load<br>Save | Node Information<br>Radio ID<br>0x6565D741<br>Bound Node ID<br>1 | Signal 31 | SNP Hub Info<br>VendorID<br>0x0484<br>SerialN<br>Manufacturing | mation<br>ProductID<br>0xF115<br>0819DDC31321<br>g ID 0x2BA88A94 |
| On-Board Sensors On-Board | Actuators                 |                                                                  |           |                                                                |                                                                  |
| Sensor                    | Starting Bit              | Length                                                           | Format    | Scaling                                                        | Physical Unit                                                    |
|                           |                           |                                                                  |           |                                                                |                                                                  |
|                           |                           |                                                                  | Ac        | Id E                                                           | dit Remove                                                       |
|                           |                           |                                                                  |           |                                                                | ОК                                                               |

- 16. The Configure Sensor window opens up. The following parameters can be configured for the sensor:
  - a. Sensor Data Format Unsigner Integer, Two's Complement Integer, and so on
  - b. Senor Bit Range
  - c. Data Length Bits or Bytes
  - d. Scaling/Multiplication Factor (if any)
  - e. Sensor Physical Unit KPa, Lux, and so on. This is used in the graphical display of node data. **Note** Figure 2-17 shows the default values.

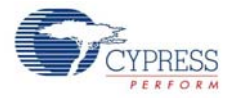

Figure 2-17. Configure Sensor Parameters

| Configure Sensor                                                                                    | ? 🛛                                                                                                    |
|----------------------------------------------------------------------------------------------------|----------------------------------------------------------------------------------------------------|
| Configuring Sensor On Node: Slider<br>Sensor Name<br>Sensor #0                                      | Sensor Bit Range<br>Define the bit range in the Node's incoming<br>data packets that contain this sensor's data.<br>Starting Bit 0 🗢                               |
| Sensor Data Format<br>Define how the binary data in the sensor's bit<br>range is to be interpreted. | Length 2  Bytes  Scaling/Multiplication Factor If the sensor's data is multiplied by a scaling factor before transmission, specify that multiplication factor bere |
| Format Sign-Magnitude Integer                                                                       | Factor No Scaling - x 1                                                                                                    |
|                                                                                                    | OK Cancel Restore Defaults                                                                                                    |

- 17. The SCD GUI provides the options to calibrate the sensor, specify the conversion expression, and display options (Tile options). Click on the respective buttons to enter the context specific menus and options.
- 18. After configuring the node, click **OK** on all subsequent screens to return to the main screen where the data logging has started.
- 19. Configuring the sensor can even be done at a later time by clicking on the appropriate button in the main menu

Figure 2-18. Main Menu Buttons

| 🚾 Cypress Sense and Control Dashboard - Configuratio | m #0                                 |              |
|------------------------------------------------------|--------------------------------------|--------------|
| <u>Eile Vi</u> ew <u>T</u> ools <u>H</u> elp         |                                      |              |
| Manage 🛗 Export - 💽 Console 🔘 Stop                   | Configure 🗾 Tile Options 🚔 Calibrate | Send Command |

## 2.5 Kit Operation

The CY3271-FTRF Kit is required to operate this kit. The kit operation for the CY3271-EXP1 kit is explained with the help of two code examples using the weather station board and the pigtail thermistor board. See Code Examples chapter on page 23 for details.

The code examples operate at +10 dBm of RF output power. They are limited to +10 dBm because of the RF power restrictions imposed in Europe and Japan. The power can be increased to +20 dBm in the United States and Canada only. The process to increase power is explained in detail in the CY3271-PSoC FirstTouch Starter Kit Guide, available at http://www.cypress.com/go/CY3271-FTRF.

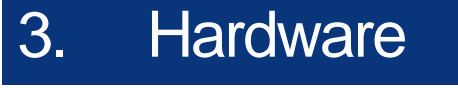

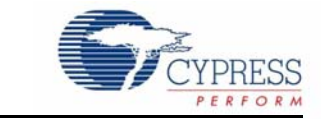

The CY3271-EXP1 kit hardware consists of a weather station expansion board and a pigtail thermistor expansion board.

# 3.1 Weather Station Expansion Board

The weather station expansion board features a PSoC device and several sensors such as:

- Thermistor
- Ambient light sensor
- Humidity sensor
- Atmospheric pressure sensor

Figure 3-1. Hardware Block Diagram for Weather Station Board

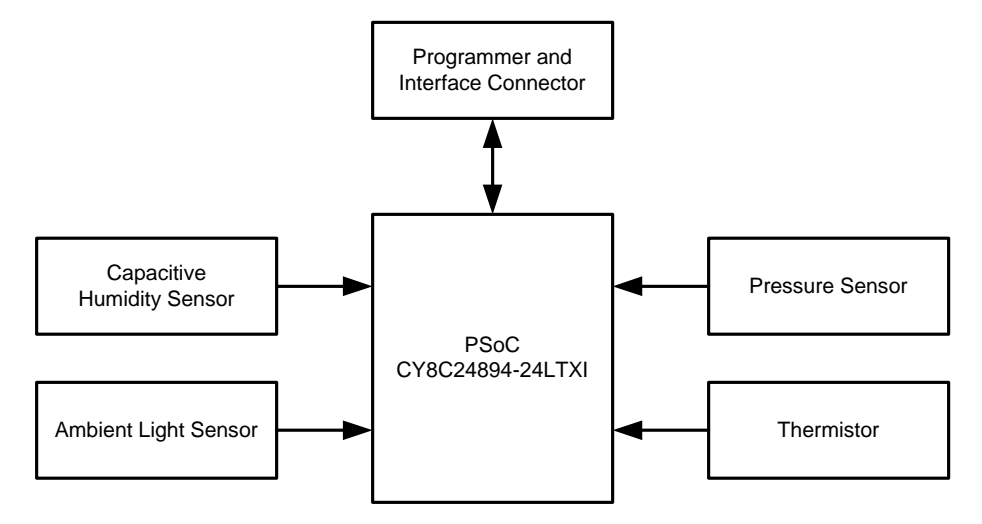

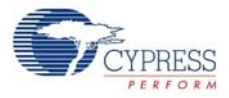

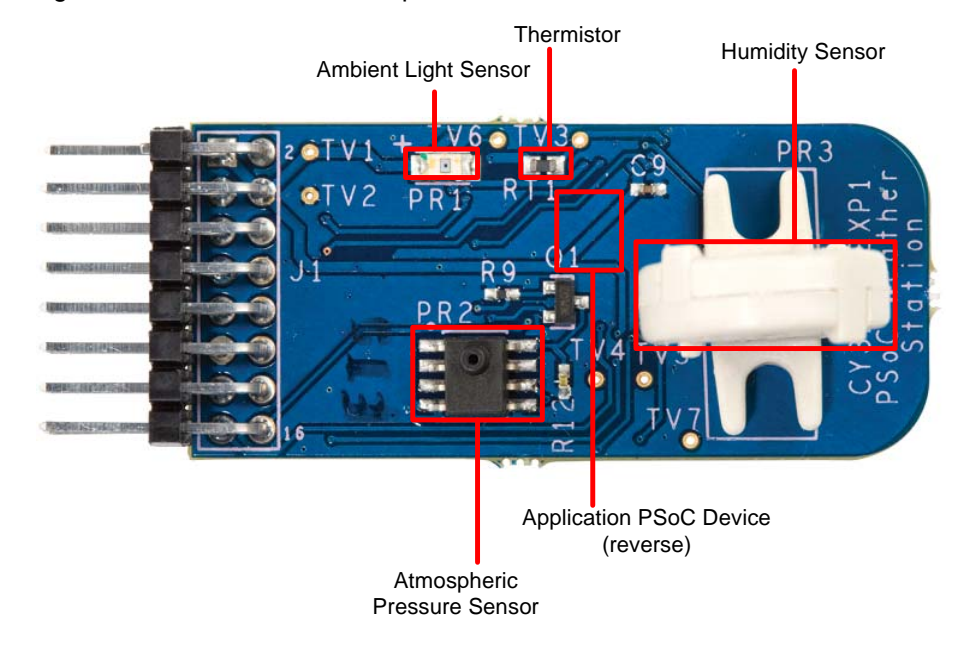

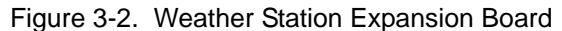

The weather station expansion board sends sensor data over I2C to the RF expansion card, which is included in the CY3271-FTRF kit.

PSoC CY8C24894 silicon

The CY8C24894-24LTXI PSoC device on the weather station expansion board converts the analog data from the sensors to I2C data. This sensor data is sent over I2C to the CY3271-RF expansion card.

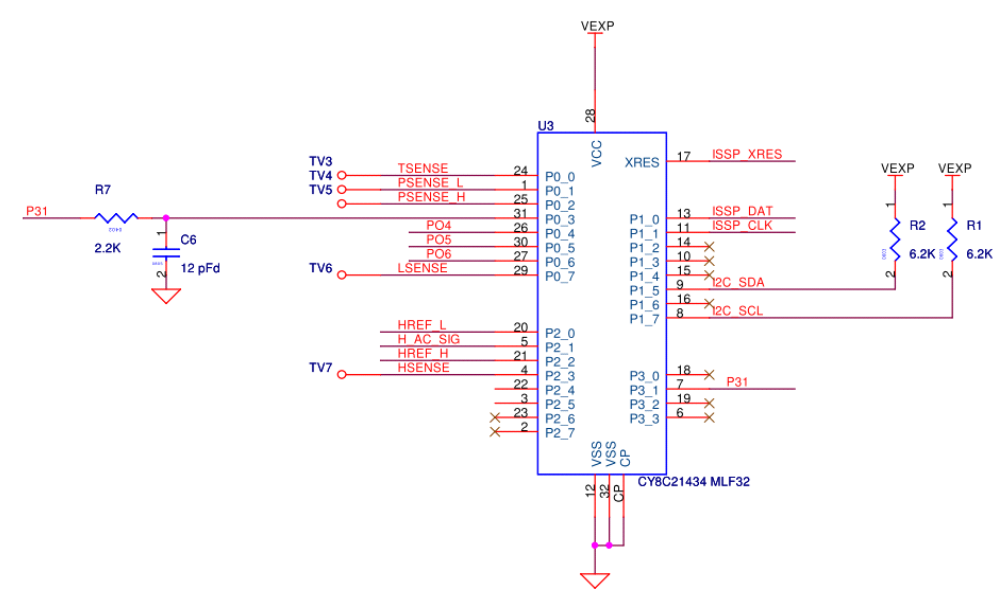

Sensor data is located in the kit CD/DVD under \Documentation folder or in the default install location: <Install\_Directory>:\Cypress\CY3271-FTRF\<version>\Documentation

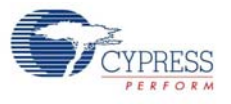

# 3.2 Pigtail Thermistor Expansion Board

The pigtail thermistor expansion board features a thermistor on a three-foot cable. The thermistor at the end of the cable is identical to the thermistor used on the RF expansion card allowing dual temperature readings. The pigtail thermistor expansion board does not have a PSoC on board; instead, it uses the PSoC from the RF expansion board to read the sensor. Resistors are chosen to remove offset errors from the thermistor measurement; see AN2017 - PSoC 1 Thermistor-Based Thermometer.

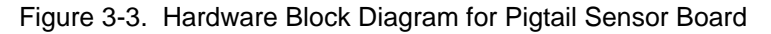

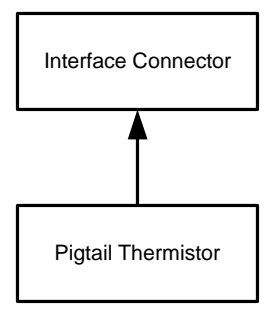

Figure 3-4. Pigtail Thermistor Expansion Board

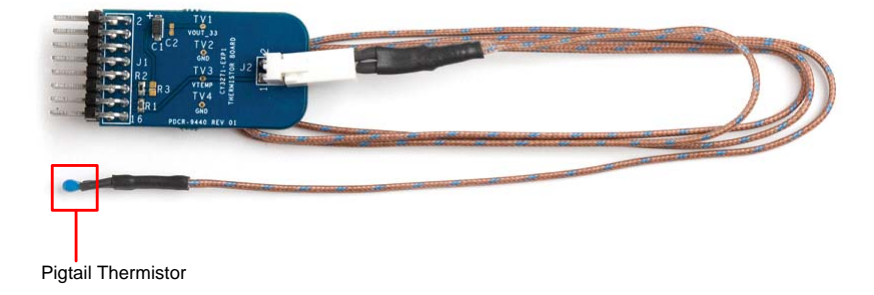

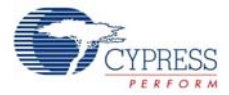

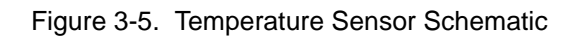

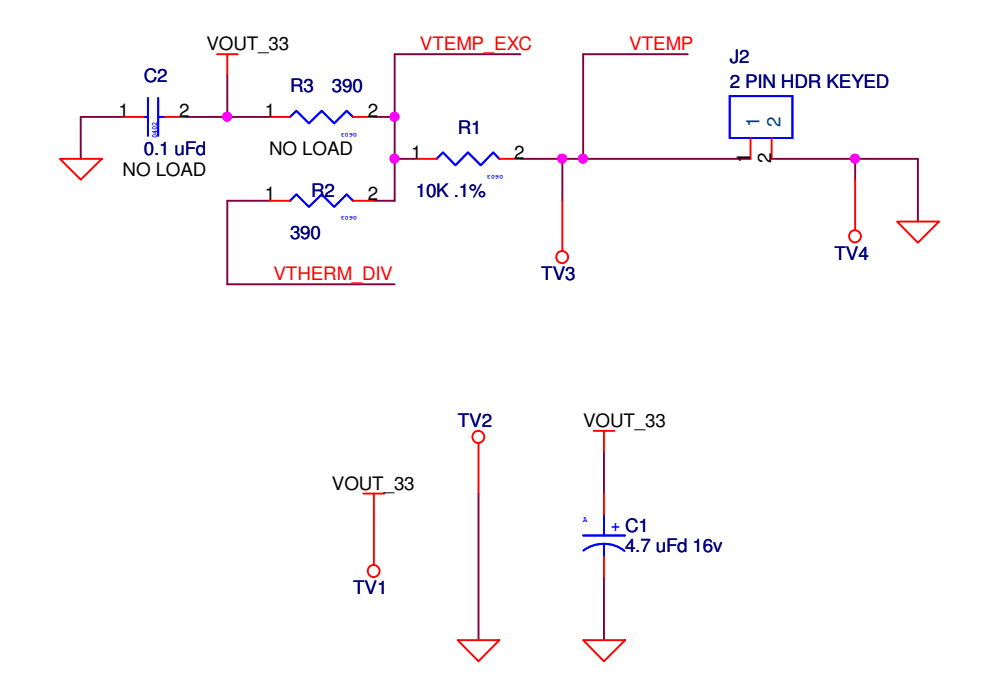

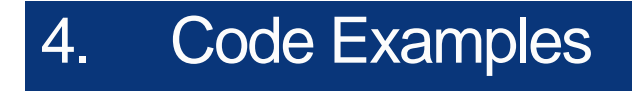

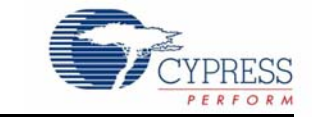

# 4.1 My First Example Project

See the CY3271-FTRF kit user guide at http://www.cypress.com/go/CY3271-FTRF for a detailed explanation of how to create a PSoC Designer project. All code examples are available on the CY3271-FTRF kit CD/DVD or at: <Install\_Directory>:\Cypress\CY3271-FTRF\<version>\Firmware.

## 4.2 Weather Station Code Example

#### 4.2.1 Project Objective

This example demonstrates how the weather station expansion board talks to the RF expansion card. The weather station board has sensors for light, temperature, humidity, and pressure. The data from the weather station board is read by the RF\_I2C\_Bridge board (from CY3271-FTRF kit) through an I2C protocol and transmitted to the PC hub (PC dongle from CY3271-FTRF kit) wirelessly using the CyFi SNP protocol.

The hardware has a capacitive humidity sensor to detect humidity. Because the CY8C24894 PSoC device has only two rows of analog blocks, the dynamic reconfiguration feature of PSoC Designer is used to read the data of all four sensors. See the PSoC Designer User Guide for more information on dynamic reconfiguration.

This example uses the following user modules:

#### CY3271\_EXP1\_Weather\_Station Configuration

- ADCINC12: This user module converts the analog values from the sensors to digital value. The input to the user module is set to read the pressure sensor, light sensor, and temperature sensor one after the other in the firmware.
- DAC: This user module stalls the microprocessor until the input voltage is stabilized before the ADC conversion can take place.
- **E2PROM**: This user module stores the sensor data.
- **EzI2Cs**: This user module configures PSoC on weather station board as I2C slave. The slave data is available for acquisition using a bridge board that is configured as I2C master.
- **PGA**: Two instances of this user module is used to obtain a dual amplification of the analog input.

#### **Humidity Configuration**

**CSD**: This user module detects the capacitive changes due to changes in humidity.

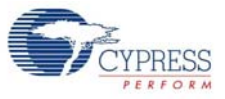

# 4.2.2 Device Configuration

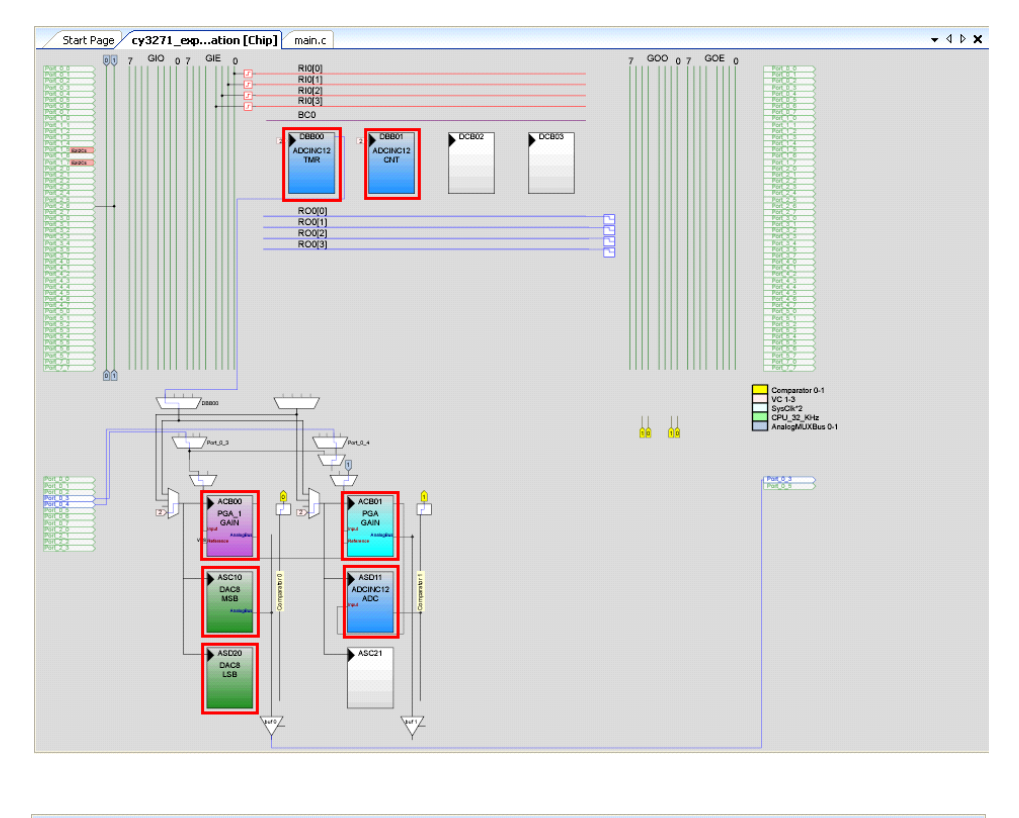

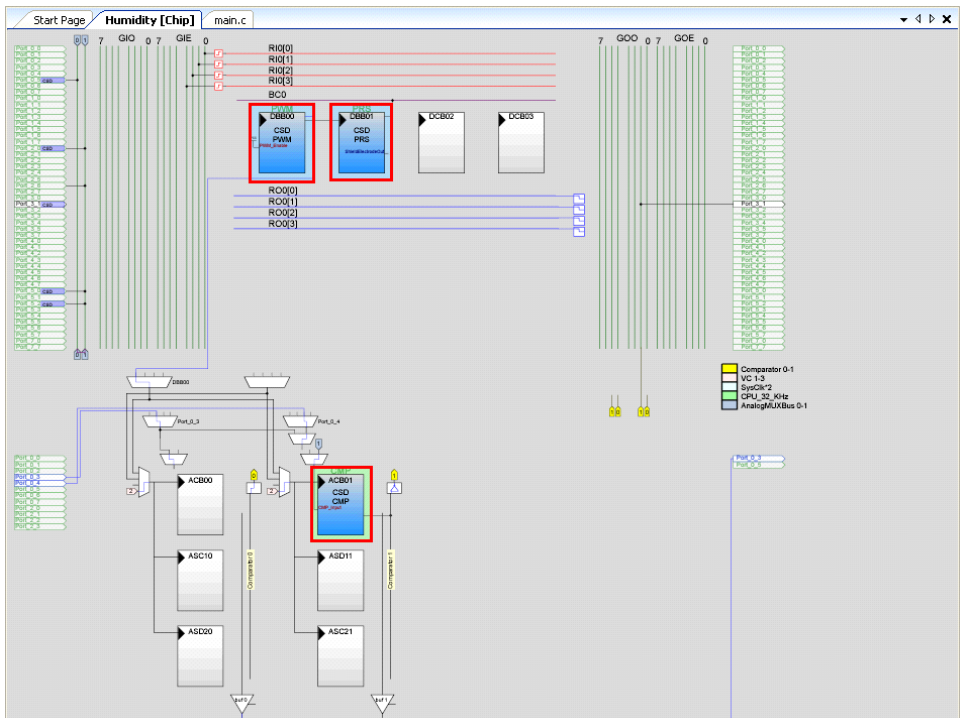

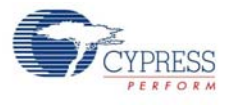

#### 4.2.3 Flowchart

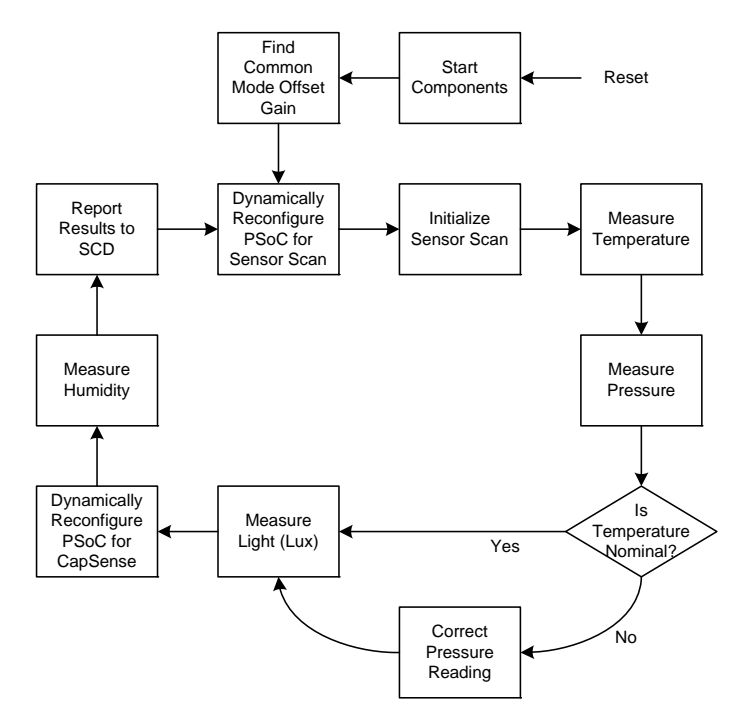

#### 4.2.4 Verify Output

Operate the weather station demonstration by downloading the corresponding hex file to the RF expansion card. Note that the weather station board is pre-programmed and does not need to be programmed.

- 1. Connect the RF expansion card to the PC bridge.
- 2. Insert the PC Bridge into any free USB port of your PC/laptop.
- 3. Open PSoC Programmer and load *RF\_I2C\_BRIDGE.hex* provided with CY3271-FTRF kit. **Note** After installation, this file is available at <Install\_Directory>:\Cypress\CY3271-FTRF\<version>\Firmware
- 4. Set **Device Family** to 27x43 and **Device** to CY8C27443. Click **Program**.

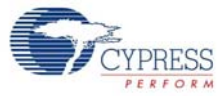

| PSoC Programmer                                               |                                        |                        |
|---------------------------------------------------------------|----------------------------------------|------------------------|
| File View Options Help                                        |                                        |                        |
| 🗃 🗼 💿 BB 🕻 🗎                                                  |                                        |                        |
| Port Selection                                                | er Utilities JTAG                      |                        |
| FirstTouchRF/8819DDC346                                       | ning Parameters                        |                        |
| File Path:                                                    | C:\Test_Program.hex                    |                        |
| Program                                                       | ner: FirstTouchRF/8819DDC34            | 4615                   |
| Programm                                                      | <u>ning Mode:</u> 💿 Reset 🔿 Power Cycl | e 🔿 Power Detect       |
| Verificatio                                                   | <u>ən:</u> 🔘 On 💿 Off                  | Connector: 💿 5p 🔿 10p  |
| Device Family AutoDete                                        | <u>ction:</u> 💿 On 🔘 Off               | Clock Speed: 1.6 MHz 💉 |
| 27x43                                                         | ner Characteristics                    | Status                 |
| Protocol:                                                     | 🔘 JTAG 🔵 SWD 💿 ISSP 🔘 I2C              | Execution Time:        |
| Voltage:                                                      | S.0 V ○ 3.3 V ○ 2.5 V ○ 1.8 V          | Voltage: NA            |
|                                                               |                                        |                        |
| Actions                                                       | ults                                   |                        |
| Successfully Connected<br>to Fir<br>FirstTouchRF/8819DDC34615 | stTouch Programmer Version             | 1.90                   |
| Opening Port at 2:53:35<br>PM                                 |                                        |                        |
| Connected at 2:53:34 PM Fir                                   | stTouchRF/8819DDC34615                 |                        |
|                                                               |                                        |                        |
|                                                               |                                        |                        |
|                                                               |                                        |                        |
|                                                               |                                        |                        |
| 2                                                             |                                        |                        |
| For Help, press F1                                            |                                        | - Powered Connected .: |

Figure 4-1. PSoC Programmer Settings

- 5. Disconnect the RF expansion card from the PC bridge, leaving the bridge connected to your computer.
- 6. Attach the weather station expansion board and battery pack to the RF expansion card, as shown in Figure 4-2.

Figure 4-2. RF Expansion Card Connected to the Battery Pack and Weather Station Boards

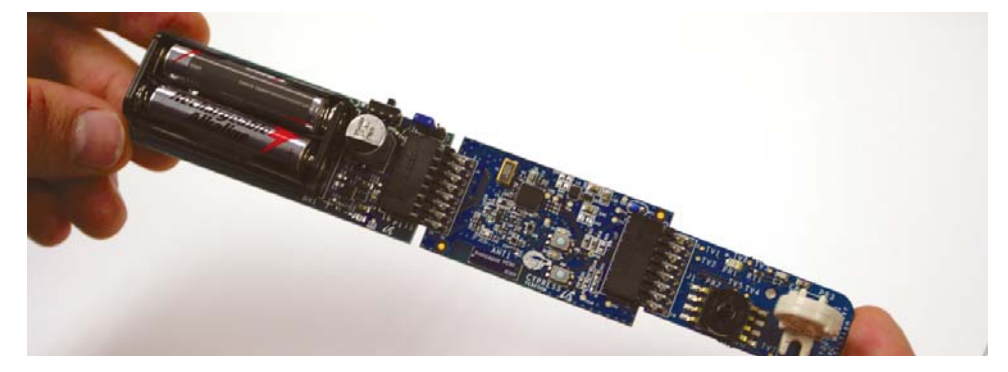

7. Power the RF expansion card by sliding the ON/OFF switch on the battery pack towards the card.

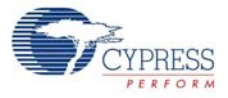

#### Figure 4-3. Turning ON the Switch

![](_page_26_Picture_3.jpeg)

- 8. Open the SCD software.
- 9. Place the PC bridge in Bind mode using SCD.
- 10. Click **Manage** to set up the sensor network.

Figure 4-4. Manage Network within SCD

| 🔜 Cypress Sense and Control Dashboard - Configuration #0                                                    |
|----------------------------------------------------------------------------------------------------|
| Eile <u>Vi</u> ew <u>I</u> ools <u>H</u> elp                                                                |
| Manage 🛅 Export - 🔍 Console 🔾 Stop 🛛 🔯 Configure 🔛 Tile Options 🚔 Calibrate 🚕 Send Command 📗 🔃 User Guide 🕽 |
| 🔋 Sensors 🛛 Zoom 100% 🕒 — 💿 🕼 😳 Page 1/1 💿 💿 Pages 🐥 Add 💢 Remove 🖓 Rename 🖷 Arrange Tiles 📮                |
| Pane-1                                                                                                    |

- 11. In the Manage System Configuration screen, click **Add** to add a new node.
- 12.On the Node Binding screen, click Start Binding.

![](_page_27_Picture_1.jpeg)

| Figure 4-5. | Node Binding Window |
|-------------|---------------------|
|-------------|---------------------|

| Add Node Wizard           |                     |                   | ? 🗙        |
|---------------------------|---------------------|-------------------|------------|
| Node Binding (1 of 2)     |                     |                   |            |
|                           |                     |                   |            |
| Step 1                    |                     |                   |            |
| #VendorID00x04B4          | ProductID<br>0xF115 | Seria<br>8819DDC  | N<br>34615 |
| <                         | 1111                |                   | >          |
|                           | Start Binding       | ~                 |            |
| Step 2                    |                     | νζ                |            |
| Press the "Connect" bu    | utton on the Noo    | le                |            |
| Remaining time:           |                     |                   | 00:00      |
| Binding will timeout with | nin 10-30 secon     | ds if it is unsuc | cessful.   |
|                           |                     |                   |            |
| Result                    |                     |                   |            |
|                           |                     |                   |            |
|                           |                     |                   |            |
|                           |                     |                   |            |
|                           |                     |                   |            |
|                           |                     |                   |            |

13. After activating this function, you have approximately 10 to 30 seconds to press the bind button on the RF expansion card.

Figure 4-6. Press Bind Button

![](_page_27_Picture_6.jpeg)

14. Verify the success of the bind. A successful bind window looks similar to Figure 4-7.

![](_page_28_Picture_1.jpeg)

| #                                                   | VendorID                                                                      | ProductID                              | SerialN                                          |
|-----------------------------------------------------|-------------------------------------------------------------------------------|----------------------------------------|--------------------------------------------------|
| 0                                                   | 0x04B4                                                                        | 0xF115                                 | 8819DDC34615                                     |
| <                                                   |                                                                               |                                        | :                                                |
| Step 2                                              |                                                                               |                                        |                                                  |
| Step 2<br>Press<br>Rema<br>Bindir                   | the "Connect" t<br>ining time:<br>ng will timeout wi                          | button on the Nod<br>thin 10-30 second | e<br>00:01<br>Is if it is unsuccessful.          |
| Step 2<br>Press<br>Rema<br>Bindir<br>Result         | the "Connect" t<br>ining time:<br>ng will timeout wi                          | button on the Nod                      | e<br>00:01<br>Is if it is unsuccessful.          |
| Step 2<br>Press<br>Rema<br>Bindir<br>Result         | the "Connect" b<br>ining time:<br>ng will timeout wi<br>ESS                   | button on the Nod                      | e<br>00:01<br>Is if it is unsuccessful.<br>Retry |
| Step 2<br>Press<br>Rema<br>Bindir<br>Result<br>SUCC | the "Connect" t<br>ining time:<br>ng will timeout wi<br>ESS<br>bound with Noo | thin 10-30 second                      | e 00:01<br>Is if it is unsuccessful.<br>Retry    |

#### Figure 4-7. Successful Bind Window

15. Click **Next** to go to the Node Binding (2 of 2) window. In this window, assign a name to the newly bound node. On the Node Configuration pane, click **Load Node configuration from a file** and load *Weather Station Dashboard Configuration.node.xml* from the Device Template folder located on the CY3271-EXP1 kit CD/DVD.

Figure 4-8. Node Configuration

| 😤 Add Node Wizard 🔹 💽 🔀                                                                                                    |
|----------------------------------------------------------------------------------------------------|
| Node Binding (2 of 2)                                                                                                    |
|                                                                                                    |
| ID 1 Radio ID 0x94059D36                                                                                                    |
| Hub Information           Vendor ID         Product ID         Serial N         Manufacturing ID           0x0484         0xF115         8819DDC34615         0x15114523 |
| Assign a Unique Name to the Node<br>Weather Station                                                                                                    |
| Node Configuration           Image: Configuration from a file                                                                                                    |
| CD PATH GOES HERE                                                                                                    |
| O Edit Node configuration manually                                                                                                    |
| < Back Finish Cancel                                                                                                    |

![](_page_29_Picture_1.jpeg)

- 16. Select graphical or textual mode of data display. The data is displayed in graphical or text format on the SCD screen.
- 17. Click **Apply** on all successive dialog boxes until the main SCD window reappears.

Note that the weather station expansion board is not calibrated. If more accurate measurements are required, then the board must be calibrated. The calibration process is described in Sensor Calibration chapter on page 35.

# 4.3 Pigtail Sensor Code Example

#### 4.3.1 Project Objective

This project outputs the temperature values from two different sensors: the pigtail thermistor on the pigtail sensor board and the thermistor on the RF\_I2C\_Bridge board. The pigtail sensor board does not have a PSoC on board but the signal lines from the sensor are routed to the male header on the board. The CY8C27443 device on the RF\_I2C\_Bridge reads both the sensor values and outputs to the PC hub (PC dongle from CY3271-FTRF kit) wirelessly using the CyFi SNP protocol.

This project uses the following user modules:

- **CYFISNP**: This module implements the entire star network wireless protocol and all protocol modes, in addition to low level radio communication and radio control by the MCU.
- **ADCINC**: The incremental ADC is used to read the analog values from pigtail thermistor and on board thermistor one after the other in firmware.
- **PGA**: This module facilitates the route ability of the analog inputs to the ADC analog block.
- **TX8**: This module is used for serial communication with host and for debugging.
- **Timer8**: This module implements an 8-bit timer that is clocked by a divider of SysClk. It is used to calibrate the sleep timer that is clocked by the 32 kHz system oscillator.

![](_page_30_Picture_0.jpeg)

# 4.3.2 Device Configuration

![](_page_30_Figure_3.jpeg)

![](_page_31_Picture_1.jpeg)

#### 4.3.3 Flowchart

![](_page_31_Figure_3.jpeg)

#### 4.3.4 Verify Output

The pigtail thermistor demonstration can be operated by downloading the corresponding hex file to the RF expansion card.

- 1. Connect the RF expansion card to the PC bridge.
- 2. Insert the PC bridge into any free USB port of your computer.
- 3. Open PSoC Programmer and load *RF\_I2C\_BRIDGE.hex* provided with the CY3271-FTRF kit. **Note** After installation, this file is available at <Install\_Directory>:\Cypress\CY3271-FTRF\<version>\Firmware.
- 4. Set Device Family to 27x43 and Device to CY8C27443. Click Program.
- 5. Disconnect the RF expansion card from the PC bridge, leaving the bridge connected to your computer.
- 6. Attach the pigtail thermistor expansion board and battery pack to the RF expansion card.
- 7. Power the RF expansion card by sliding the ON/OFF switch on the battery pack towards the card.
- 8. Open the SCD software.

![](_page_32_Picture_1.jpeg)

- 9. Place the PC bridge in Bind mode using SCD as follows:
  - a. Click the Manage button to set up the sensor network.
  - b. In the Manage Network screen, click **Add** to add a new node.
  - c. On the Node Binding screen, click on **Begin Binding**.
  - d. After this function is activated, the user has about 10 to 30 seconds to press the bind button on the RF expansion card.
  - e. Verify the success of the bind.
- Click Next to go to the Node Binding (2 of 2) window. In this window, assign a name to the newly bound node. On the Node Configuration pane, click the Load Node configuration from a file option and load *Pigtail\_Thermistor\_Dashboard\_Configuration.xml* from the Device Template folder located on the CY3271-EXP1 kit CD/DVD.

**Note** After installation, this file is available at <Install\_Directory>:\Cypress\CY3271-EXP1\<version>\Firmware

- 10. Select graphical or textual mode of data display. The data is displayed in graphical or text format on the SCD screen.
- 11. Click **Apply** on all successive dialog boxes until the main SCD window reappears.

Note that the pigtail thermistor expansion card is not calibrated. If more accurate measurements are required, then the board must be calibrated. The calibration process is described in Sensor Calibration chapter on page 35.

Code Examples

![](_page_33_Picture_1.jpeg)

# 5. Sensor Calibration

![](_page_34_Picture_1.jpeg)

### 5.1 Overview

The SCD allows you to calibrate a sensor in the system using linear calibration. Calibration can improve measurement accuracy of sensors, such as the humidity sensor, whose accuracy is specified at  $\pm 15\%$  relative humidity. SCD sensor calibration is based on data pairs (raw value versus adjusted value). Calibration of the humidity sensor is also possible in firmware. Calibration in firmware is useful when the hardware is sent without access to the local calibration settings in SCD, or when the SCD is not the target software.

To register a calibration pair, select a graph and click the **Calibrate** button. Click the **Add Point** button and enter the appropriate values. Raw Value is the value reported by the SCD and Adjusted Value is the data point value. There is no limit on the number of data pairs. More data pairs mean more accurate calibration and more accurate measurements from the SCD.

For one data pair, SCD computes the offset calibration equation in the form of y = x + b using the provided data.

Calibrated Value = Raw Value + Offset

For two or more data pairs, SCD computes the offset and gain calibration equation in the form of y = mx + b using a least squares best fit of the provided data:

Calibrated Value = (Slope) × (Raw Value) + Offset

This calibration equation is used to calibrate all incoming raw data from the sensor before displaying it in the SCD. The SCD also records both raw and calibrated data for each sensor in its data log.

To access the **Calibrate Sensor** window, highlight the sensor that you want to calibrate. Then, either click on the **Calibrate** button on the toolbar, or go to **Tools > Selected Sensor > Calibrate**.

![](_page_35_Picture_1.jpeg)

| Currently                                  | Calibrating                                                                                                    |                           |
|--------------------------------------------|----------------------------------------------------------------------------------------------------|---------------------------|
| lode                                       | Weather Station                                                                                                    | ~                         |
| Sensor                                     | Humidity                                                                                                    | ~                         |
|                                            | Sensor Unit: % Rel                                                                                                    |                           |
| Calibratio                                 | on Points                                                                                                    |                           |
| Ra                                         | w Value   Adjusted Valu                                                                                                | e                         |
|                                            |                                                                                                    |                           |
|                                            |                                                                                                    |                           |
| Note:                                      | Add Point Remo                                                                                                    | ve Point                  |
| Note:<br>If you v<br>at least              | Add Point Remo<br>vish to calibrate a sensor, you must<br>one calibration point for that senso                         | ve Point<br>provide<br>r. |
| Note:<br>If you v<br>at least              | Add Point Remo<br>vish to calibrate a sensor, you must<br>one calibration point for that senso<br>calibration Equation | ve Point<br>provide<br>r. |
| Note:<br>If you w<br>at least<br>Current ( | Add Point Remo<br>vish to calibrate a sensor, you must<br>one calibration point for that senso<br>Calibration Equation | ve Point<br>provide<br>r. |
| Note:<br>If you w<br>at least<br>Current ( | Add Point Remo<br>vish to calibrate a sensor, you must<br>one calibration point for that senso<br>Calibration Equation | ve Point<br>provide<br>r. |
| Note:<br>If you v<br>at least              | Add Point Remo<br>vish to calibrate a sensor, you must<br>one calibration point for that senso<br>Calibration Equation | ve Point<br>provide<br>r. |

Figure 5-1. Calibrate Sensor Window

#### 5.1.1 Calibrating Humidity Sensor in Firmware

Calibration of the humidity sensor is also possible in firmware. The process is similar to the calibration process in the SCD. Two types of calibration are possible in firmware: offset calibration and gain calibration. Offset calibration is easier and corrects most errors in the sensor reading; gain calibration can be used for high accuracy applications.

To calibrate the offset in firmware, you must know the relative humidity to a good degree of accuracy. Turn on and connect the kit; compare the readings it supplies with the actual relative humidity. Now, in the firmware package CY3271\_EXP1\_Weather\_Station provided with the kit, open the *main.c* file. The conversion equation for the humidity measurement is in the ConvertHumidity function on line 185. Use the difference between the known value and reported value to correct the offset value in this equation. Next, compile and program the weather station board to complete the offset calibration.

Gain calibration is more involved, requiring data taken at a minimum of two points and some math. Gain calibration is usually not required for this sensor unless you want high accuracy. During at least two known accurate relative humidities, record the real relative humidity and the value reported by the Weather Station. Plot these values versus the known humidity values and determine the linear relationship between the two, with measured relative humidity as a function of real humidity. Use this equation, in the form y = m (x + b), and substitute the equation in *main.c*, line 185 for x. Simplify the resulting equation and replace the equation in the firmware. Compile and program your board. This completes gain calibration.

![](_page_36_Picture_1.jpeg)

# 5.2 Alarms and Data Aggregation Intervals

The **Chart Options** dialog enables to set low and high alarms for a selected sensor. To view this window, highlight the sensor for which you want to set an alarm. Then, either click on the **Chart** button on the toolbar or go to **Tools > Selected Sensor > Chart Options**.

| Figure 5-2. Ch | art Options fo | or Setting Alarms |
|----------------|----------------|-------------------|
|----------------|----------------|-------------------|

| 📕 Tile Options                                       |                                        | ? 🔀                 |  |  |  |
|------------------------------------------------------|----------------------------------------|---------------------|--|--|--|
| Axes                                                 |                                        |                     |  |  |  |
| Time axis scale:                                     | Auto-scale                             | <b>~</b>            |  |  |  |
| Axes<br>Y-Axis Label: •                              | Use sensor's phys<br>Use a custom labe | ical unit           |  |  |  |
| Sensor Display Op                                    | tions                                  |                     |  |  |  |
| 💿 Graph sensor d                                     | ata versus time                        |                     |  |  |  |
| 🔘 Textually displa                                   | y the last value rep                   | orted by the sensor |  |  |  |
| 🔘 Don't display                                      |                                        |                     |  |  |  |
| - Alarm Limite                                       |                                        |                     |  |  |  |
|                                                      |                                        | % Rel               |  |  |  |
| Low Alarm                                            |                                        | % Rel               |  |  |  |
| Data Aggregation I                                   | ntervals                               |                     |  |  |  |
| Enable short te                                      | rm addredation inter                   | val                 |  |  |  |
| Display min, ma                                      | ax, and mean of dat                    | a aggregated every: |  |  |  |
| 9                                                    | econd(s)                               | ✓                   |  |  |  |
| Enable long term aggregation interval                |                                        |                     |  |  |  |
| Display min, max, and mean of data aggregated every: |                                        |                     |  |  |  |
| 9                                                    | econd(s)                               | <b>~</b>            |  |  |  |
|                                                      |                                        |                     |  |  |  |
| ОК                                                   | Cancel                                 | Restore Defaults    |  |  |  |

![](_page_37_Picture_1.jpeg)

If the application detects a triggered low or high alarm, it reports this event on the **Alarms** panel. The alarm values are also reflected on the sensor display tile if graph option is selected.

Figure 5-3. Alarm History

| Alarm History |             |      |  |  |
|---------------|-------------|------|--|--|
| Time          | Sensor      | Туре |  |  |
| 8:56:54 AM    | Temperature | Н    |  |  |
| 8:56:52 AM    | Temperature | Н    |  |  |
| 8:56:50 AM    | Temperature | Н    |  |  |
| 8:56:47 AM    | Temperature | н    |  |  |
| 8:56:45 AM    | Temperature | Н    |  |  |
| 8:52:08 AM    | Temperature | Н    |  |  |
| 8:52:06 AM    | Temperature | н    |  |  |
| 8:52:03 AM    | Temperature | Н    |  |  |
| 8:52:01 AM    | Temperature | Н    |  |  |
| 8:51:59 AM    | Temperature | Н    |  |  |
| 8:51:57 AM    | Temperature | Н    |  |  |
| 8:51:54 AM    | Temperature | н    |  |  |
|               |             |      |  |  |

Data aggregation intervals are also specified using the **Chart Options** dialog. To enable long or short term aggregation, select the corresponding check box and specify the data sampling period. The long term aggregation interval must be longer than the short term aggregation interval.

## 5.3 Data Export

Selected sensor data, data reported by all sensors, and alarm history are exported to a file using comma separated values format. To do this, click **File > Export Data**..

# 5.4 Save Configuration

To save a network configuration, use **File > Save Configuration** or **File > Save Configuration As**. The network configuration is saved as an XML file.

![](_page_38_Picture_0.jpeg)

The schematic and board layouts are available on the CY3271-EXP1 kit CD/DVD. After installation, they are available at: <Install\_Directory>:\Cypress\CY3271-EXP1\<version>\Hard-ware.

## A.1 Schematics

![](_page_38_Figure_3.jpeg)

## A.1.1 Weather Station Board

![](_page_39_Picture_0.jpeg)

### A.1.2 Thermistor Board

![](_page_39_Figure_2.jpeg)

NOTE: This Expansion Board Does Not Have An Onboard Voltage Regulator - DO NOT Power With > 5Vdc

![](_page_40_Picture_0.jpeg)

# A.2 Weather Station Board Layout

# A.2.1 Top Layer

![](_page_40_Picture_3.jpeg)

## A.2.2 Bottom Layer

![](_page_40_Picture_5.jpeg)

### A.2.3 Primary Silkscreen

![](_page_40_Figure_7.jpeg)

### A.2.4 Secondary Silkscreen

![](_page_40_Picture_9.jpeg)

![](_page_41_Picture_0.jpeg)

# A.3 Thermistor Board Layout

A.3.1 Top Layer

![](_page_41_Picture_3.jpeg)

A.3.2 Bottom Layer

![](_page_41_Picture_5.jpeg)

A.3.3 Primary Silkscreen

![](_page_41_Figure_7.jpeg)

A.3.4 Secondary Silkscreen

![](_page_41_Picture_9.jpeg)

![](_page_42_Picture_0.jpeg)

# A.4 Bill of Materials

### A.4.1 CY3271-EXP1 Weather Station BOM

| ltem | Qty.                            | Reference                           | Description                                 | Manufacturer                  | Mfg. Part Number     |  |  |
|------|---------------------------------|-------------------------------------|---------------------------------------------|-------------------------------|----------------------|--|--|
| 1    | 2                               | C1,C9                               | CAP .1UF 16V CERAMIC Y5V 0402               | Panasonic - ECG               | ECJ-0EF1C104Z        |  |  |
| 1    | 1                               | C2                                  | CAP 4.7UF 16V Tantalum 3216                 | Nichicon                      | F931C475MAA          |  |  |
| 2    | 1                               | C5                                  | CAP CERAMIC 47PF 50V 0603 SMD               | Panasonic - ECG               | ECJ-1VC1H470J        |  |  |
| 3    | 1                               | C6                                  | CAP CER 10000PF 25V C0G 0805                | Kemet                         | C0805C103F3GACT<br>U |  |  |
| 4    | 1                               | C7                                  | CAP CERAMIC 100PF 100V NP0 0805             | Panasonic - ECG               | ECJ-2VC2A101J        |  |  |
| 5    | 1                               | C8                                  | CAP CERAMIC 150PF 100V NP0 0805             | Panasonic - ECG               | ECJ-2VC2A151J        |  |  |
| 6    | 1                               | J1                                  | CONN HEADER 16POS .100" R/A TIN             | Molex/Waldom Electronics Corp | 90122-0128           |  |  |
| 7    | 1                               | PR1                                 | IC AMBIENT LIGHT DETECTOR 1206              | Microsemi-IPG                 | LX1972IBC-TR         |  |  |
| 8    | 1                               | PR3                                 | IC SENSOR CAPACITIVE HUMIDITY               | Vishay/BC<br>Components       | 2381 691 90001       |  |  |
| 9    | 1                               | RT1                                 | THERMISTOR NTC 3.3K OHM 5% 0603             | Panasonic - ECG               | ERT-J1VT332J         |  |  |
| 10   | 2                               | R1,R2                               | RES 6.2K OHM 1/10W 5% 0603 SMD              | Panasonic - ECG               | ERJ-3GEYJ622V        |  |  |
| 11   | 1                               | R3                                  | RES 4.99K OHM 1/16W 1% 0603 SMD             | Panasonic - ECG               | ERJ-3EKF4991V        |  |  |
| 12   | 1                               | R4                                  | RES CHIP 3.32K OHM 1/16W 1% 0603<br>SMD     | Panasonic-ECG                 | ERJ-3EKF3321V        |  |  |
| 13   | 1                               | R7                                  | RES 2.2K OHM 1/16W 5% 0402 SMD              | Panasonic - ECG               | ERJ-2GEJ222X         |  |  |
| 14   | 1                               | R13                                 | RES ZERO OHM 1/16W 0402 SMD                 | Panasonic - ECG               | ERJ-2GE0R00X         |  |  |
| 15   | 1                               | U3                                  | PSoC Mixed-Signal Array                     | Cypress<br>Semiconductor      | CY8C24894-24LFXI     |  |  |
| NO L | NO LOAD Components              |                                     |                                             |                               |                      |  |  |
| 17   | 1                               | C3                                  | CAP NO LOAD 0805                            | NA                            | NA                   |  |  |
| 18   | 1                               | Q1                                  | TRANSISTOR PNP Low VCEsat SOT-23<br>NO LOAD | NXP Semiconductors            | PBSS5350T            |  |  |
| 19   | 4                               | R6,R9,R10,R<br>12                   | RES NO LOAD 0402 SMD                        | NA                            | NA                   |  |  |
| 20   | 1                               | R11                                 | RES NO LOAD 0603 SMD                        | NA                            | NA                   |  |  |
| 21   | 7                               | TV1,TV2,TV3,<br>TV4,TV5,TV6,<br>TV7 | TEST VIA 40 HOLE 20 PLATED                  | None                          |                      |  |  |
| Spec | Special Installation Components |                                     |                                             |                               |                      |  |  |
| 16   | 1                               | PR2                                 | IC SENS PRES 15PSIA SO8 SMD                 | GE Sensing                    | NPP-301B-100A        |  |  |

![](_page_43_Picture_0.jpeg)

| Item               | Qty. | Reference       | Part                                  | Manufacturer                     | Mfg. Part Number |  |
|--------------------|------|-----------------|---------------------------------------|----------------------------------|------------------|--|
| 1                  | 1    |                 | PCB Rev 01                            | Cypress                          | PDCR-9438        |  |
| 2                  | 1    | C1              | CAP 4.7UF 16V Tantalum 3216           | Nichicon                         | F931C475MAA      |  |
| 3                  | 1    | J1              | CONN HEADER 16POS .100" R/A TIN       | Molex/Waldom<br>Electronics Corp | 90122-0128       |  |
| 4                  | 1    | J2              | CONN HEADER 2POS .100 R/A TIN         | Molex/Waldom<br>Electronics Corp | 22-05-3021       |  |
| 5                  | 1    | R1              | RES CHIP 10.0K OHM 1/16W .1% 0603 SMD | Panasonic - ECG                  | ERA-3AEB103V     |  |
| 6                  | 1    | R2              | RES 390 OHM 1/16W 1% 0603 SMD         | Panasonic - ECG                  | ERJ-3EKF3900V    |  |
| 7                  | 4    | TV1,TV2,TV3,TV4 | TEST VIA 40 HOLE 20 PLATED            | None                             | None             |  |
| No Load Components |      |                 |                                       |                                  |                  |  |
| 8                  | 1    | C2              | CAP 0402 NO LOAD                      |                                  |                  |  |
| 9                  | 1    | R3              | RES 0603 NO LOAD                      |                                  |                  |  |

### A.4.2 CY3271-EXP1 Thermistor BOM